1 Attachez la station de chargement à la rainure du tapis étanche et mettez-la en place.

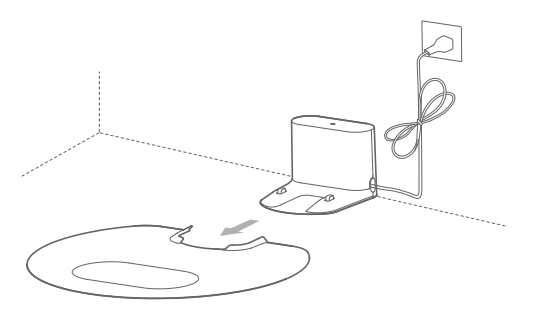

2 Placez la station de chargement contre un mur au niveau du sol et branchez-la sur l'alimentation électrique.

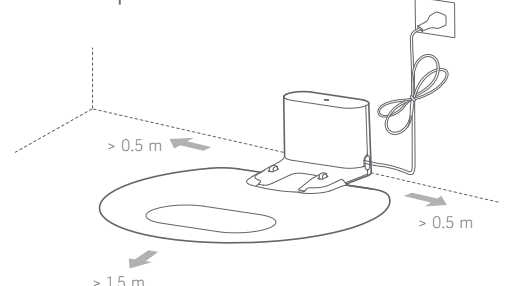

#### Remarques :

- Laissez un espace dégagé de 0,5 m ou plus des deux côtés et de 1,5 m à l'avant de la station de chargement.
- Le câble d'alimentation, lorsqu'il est en position verticale par rapport au sol, risque d'être entraîné par le corps de: l'appareil, provoquant le déplacement ou le débranchement de la station de chargement.
- Le voyant de la station de chargement est normalement allumé lorsque la station est sous tension et éteint lorsque la station fonctionne.

#### 3 Mise sous tension et chargement

Maintenez enfoncée la touche () pour mettre le robot sous tension. Attendez que le voyant d'alimentation soit normalement allumé, puis placez le corps de: l'appareilsur la station pour charger celui-ci.

L'appareil est fourni avec une batterie intégrée lithium-ion rechargeable de hautes performances. Pour préserver les performances de la batterie, conservez l'appareil rechargé pour une utilisation normale.

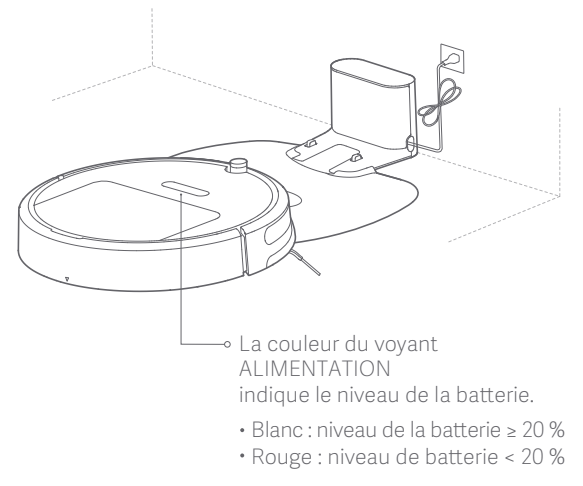

Remarque: l'appareil risque de ne pas se mettre sous tension lorsque le niveau de la batterie est faible. Placez le corps de: l'appareil directement sur la station de chargement.

#### 4 Connexion à l'application Xiaomi Home (étape facultative)

Ce produit fonctionne avec l'application Xiaomi Home. Commandez votre appareil et interagissez avec lui et d'autres petits appareils domestiques intelligents grâce à l'application Xiaomi Home.

## Configuration rapide

### ① Téléchargez l'application Xiaomi Home

Scannez le code QR pour télécharger et installer l'application. Vous serez redirigé vers la configuration de la connexion si l'application est déjà installée. Ou recherchez « Xiaomi Home » dans la boutique d'applications afin de la télécharger et de l'installer.

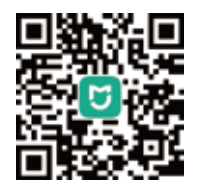

Remarque : sur le site Web de Roborock, vous trouverez des instructions spécifiques à la connexion ainsi que des directives concernant le téléchargement pour les appareils Android et iOS.

## ② Ajouter un appareil

Ouvrez l'application Xiaomi Home, appuyez sur « + » dans le coin supérieur droit, puis suivez les invites pour ajouter votre appareil.

\* L'application se réfère à Xiaomi Home en Europe (sauf pour la Russie). Le nom de l'application affiché sur votre appareil doit être défini par défaut.

Remarque : la version de l'application a peut-être été mise à jour, veuillez suivre les consignes selon la version actuelle. La connexion WI-FI ne prend en charge que des réseaux pour la bande 2,4 GHz, et non pour celle de 5 GHz.

## ③ Réinitialiser le WI-FI

Si vous rencontrez tout problème avec la fonction WI-FI, réinitialisez ses paramètres par défaut. Ouvrez le capot supérieur pour voir le voyant WI-FI. Maintenez enfoncés les boutons 🕞 et 💛 jusqu'à ce que vous entendiez

l'invite vocale « Réinitialiser le WI-FI ». La réinitialisation est terminée lorsque le voyant WI-FI clignote lentement. L'appareil sera alors en attente d'une connexion.

Remarque : si votre téléphone mobile n'a jamais été connecté à l'appareil ou s'il y a un problème avec la connexion, réinitialisez le WI-FI avant de tenter une autre connexion.

⊸ Voyant WI-FI

- Clignotement lent : en attente de connexion
- Clignotement rapide : connexion en cours
  Brillant : connecté au WI-FI

Remarque : si votre téléphone mobile ne parvient pas à se connecter à l'appareil, consultez la section « Manuel de l'utilisateur » - « Réinitialiser le WI-FI »

### 5 Installation du module de lavage

① Remplir le réservoir d'eau : ouvrez le réservoir et remettez son couvercle en place après l'avoir rempli.

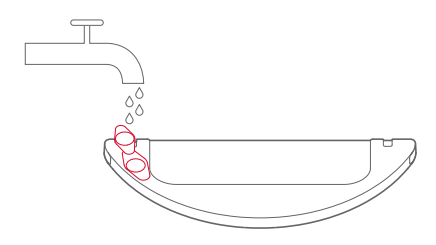

Remarque : vous devez savoir que certains agents nettoyants ou désinfectants pour sols peuvent bloquer le filtre du réservoir d'eau. ② Installer la serpillière : humidifiez-la puis tordez-la pour la sécher. Insérez-la à l'extrémité de l'emplacement du réservoir d'eau et attachez-la correctement.

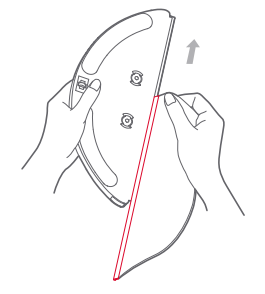

Remarque : n'utilisez pas le module de lavage s'il n'y a personne à la maison.

③ Installer le module : insérez-le le long des symboles d'alignement figurant à l'arrière du robot et sur le module de lavage. Le module est en place lorsque vous entendez un déclic.

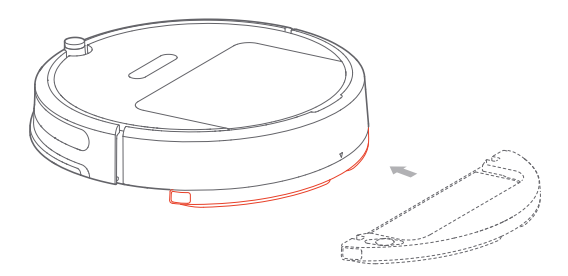

Remarque : pour garantir un meilleur lavage du sol, il est recommandé d'installer à nouveau le module de lavage après trois nettoyages.

#### 6 Lancement du nettoyage

Le chargement est terminé lorsque le voyant d'alimentation cesse de clignoter en blanc pour s'allumer normalement. Appuyez sur la touche (<sup>1</sup>) ou utilisez le client sur votre téléphone mobile pour lancer le nettoyage.

Remarque:

- N'utilisez pas pas le module de lavage s'il n'y a personne à la maison.
- Il est recommandé de nettoyer la serpillière toutes les 30 minutes afin de garantir un débit d'eau et un lavage adéquats.

#### 7 Retrait du module de lavage

Lorsque l'appareil a terminé le nettoyage et qu'il est revenu à sa station de chargement, poussez manuellement les fermoirs sur les deux côtés, puis faites glisser le module de lavage vers l'arrière et retirez-le.

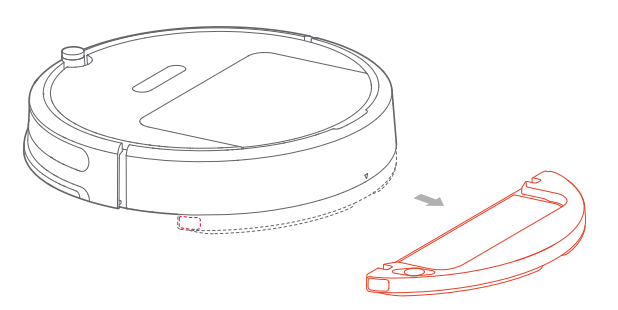

Remarque :

- Retirez le module de lavage lors du chargement du robot ou lorsqu'il n'est pas utilisé. Videz l'eau restante du réservoir d'eau et nettoyez la serpillière afin d'éviter toute moisissure ou odeur indésirable.
- Lorsque la station de chargement est placée sur un parquet, veuillez toujours placer un tapis étanche en dessous de celle-ci afin d'éviter de mouiller le sol.